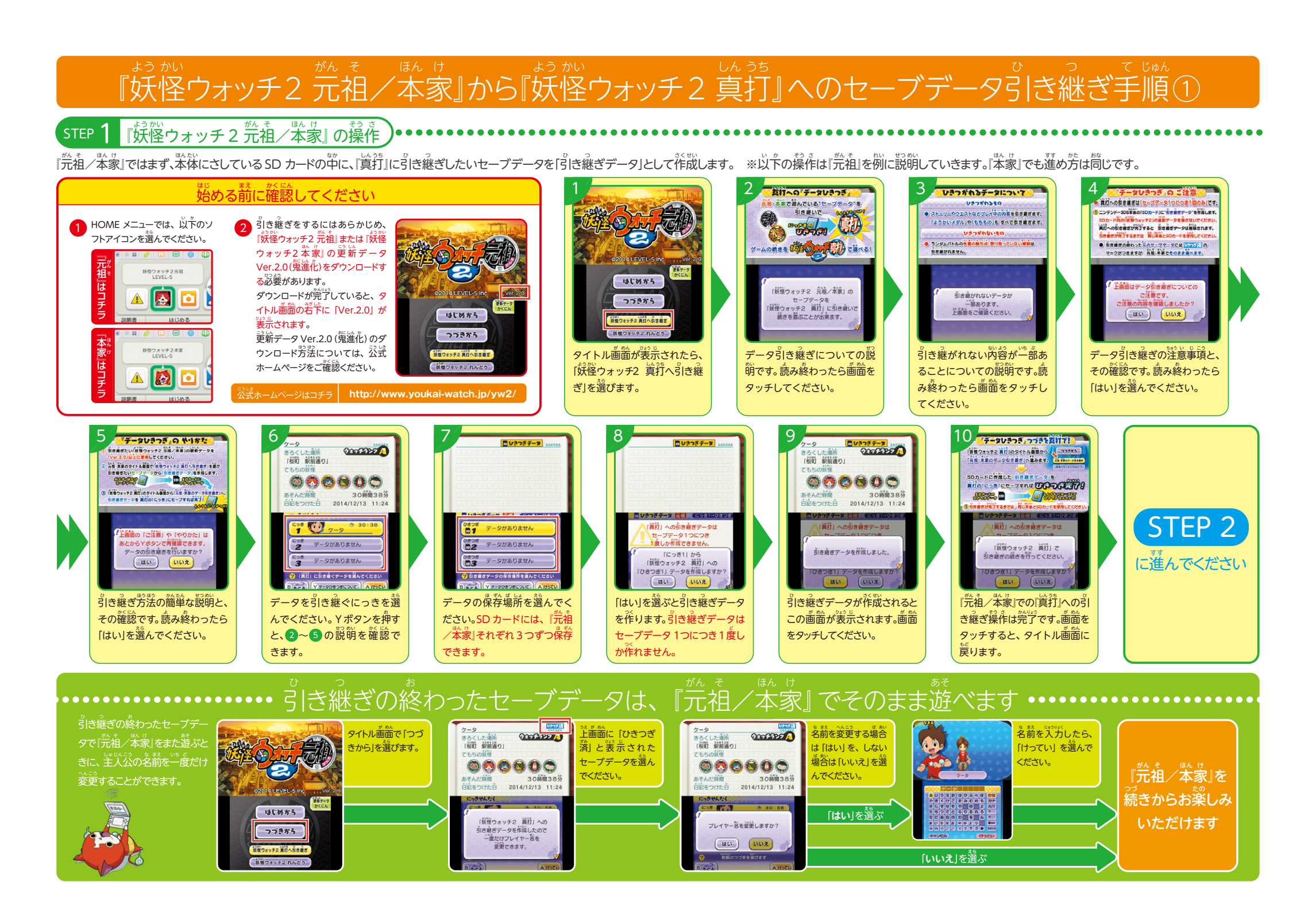

## 『妖怪ウォッチ2 元祖/本家』から『妖怪ウォッチ2 真打』へのセーブデータ引き継ぎ手順②

STEP 2 \*うかい 「妖怪ウォッチ2真打」の操作

「真打」で、STEP 1 で花成した SD カード中の『元祖/本家」の「『き継ぎデータ」を、「真打」のセーブデータとして保存します。 ※ 前面は Ver.1.0のものです。

奈節できます。

元朝・本家のデータ相方観ぎ

新聞 展響ウォッチ2 れんどう

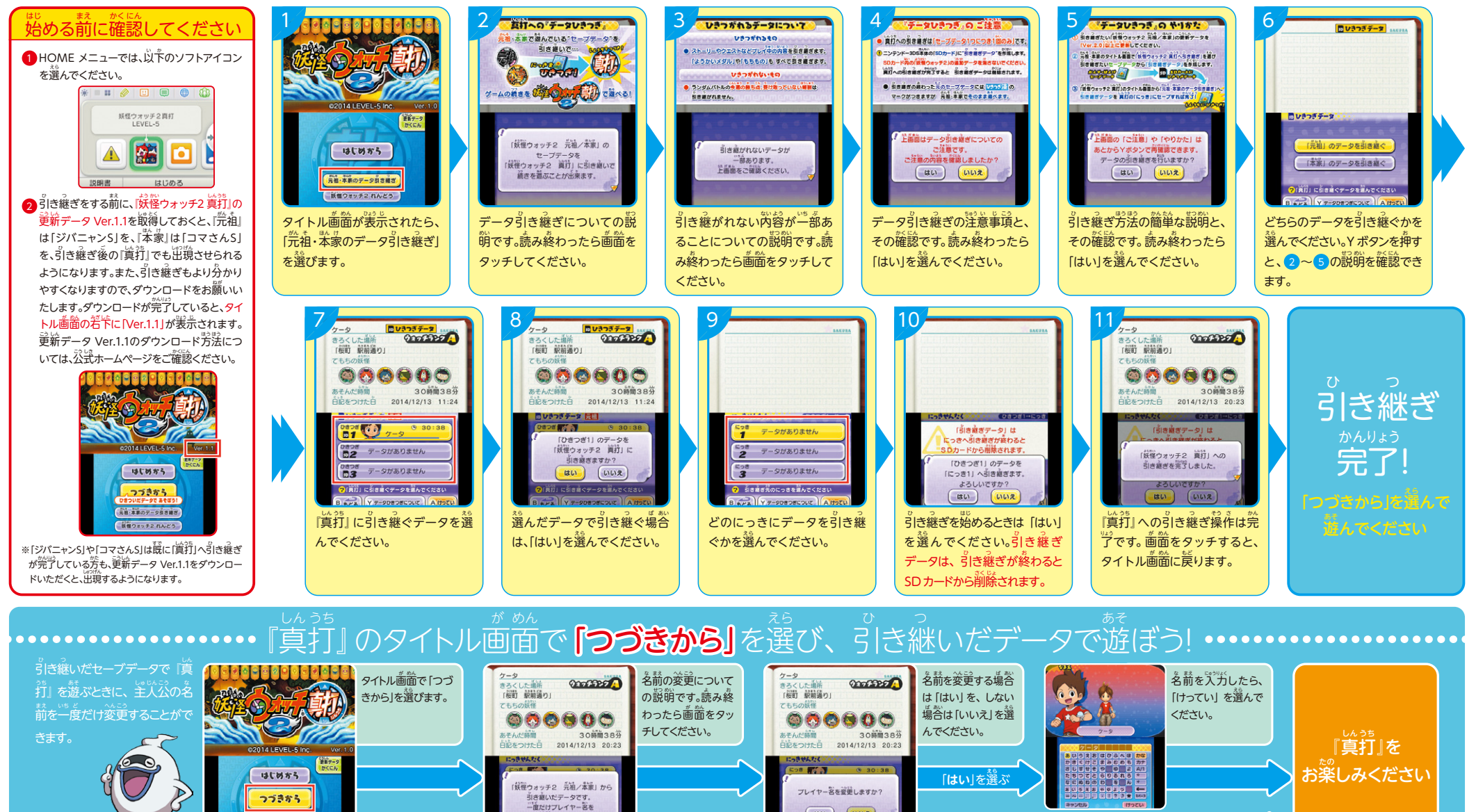

(40) (102)

[いいえ]を選ぶ